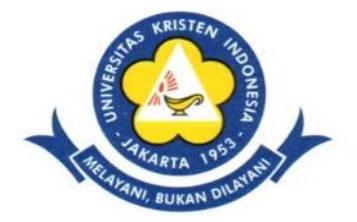

# **Universitas Kristen Indonesia**

## Lembaga Penelitian dan Pengabdian Kepada Masyarakat

#### SURAT KETETAPAN Nomor : 007/UKI.R1.5/LPPM.UKI/SK/2019

#### TENTANG

## Manual Book Sistem Informasi Manajemen Penelitian dan Pengabdian kepada Masyarakat Universitas Kristen Indonesia

#### Ketua LPPM Universitas Kristen Indonesia,

| Menimbang | : | a.                                                                     | bahwa kegiatan penelitian dan pengabdian kepada masyarakat adalah unsur                                                                                                    |
|-----------|---|------------------------------------------------------------------------|----------------------------------------------------------------------------------------------------|
|           |   |                                                                        | tridharma Perguruan Tinggi yang harus dilaksanakan dan ditingkatkan mutunnya                                                                                                    |
|           |   |                                                                        | demi penguatan Universitas Kristen Indonesia;                                                                                                    |
|           |   | b.                                                                     | bahwa untuk kepentingan pengembangan mutu dan kualitas penelitian dan                                                                                                    |
|           |   |                                                                        | pengabdian kepada masyarakat bagi dosen, maka perlu adanya sistem yang                                                                                                    |
|           |   |                                                                        | mempermudah pelaksanaan kegiatan penelitian dan pengabdian kepada                                                                                                    |
|           |   |                                                                        | masyarakat di lingkungan Universitas Kristen Indonesia                                                                                                    |
|           |   | c.                                                                     | bahwa sehubungan dengan butir a, dan b di atas, Ketua Lembaga Penelitian                                                                                                    |
|           |   |                                                                        | Universitas Kristen Indonesia perlu menerbitkan Surat Ketetapan tentang Manual                                                                                                    |
|           |   |                                                                        | Book SIMPELABMAS Lembaga Penelitian dan Pengabdian kepada Masyarakat                                                                                                    |
|           |   |                                                                        | 2019                                                                                                    |
|           |   |                                                                        |                                                                                                    |
| Mengingat | : | 1.                                                                     | Undang-Undang RI Nomor 12 Tahun 2012, tanggal 10 Agustus 2012 tentang                                                                                                    |
| Mengingat | : | 1.                                                                     | Undang-Undang RI Nomor 12 Tahun 2012, tanggal 10 Agustus 2012 tentang Pendidikan Tinggi;                                                                                                    |
| Mengingat | : | 1.<br>2.                                                               | Undang-Undang RI Nomor 12 Tahun 2012, tanggal 10 Agustus 2012 tentang<br>Pendidikan Tinggi;<br>Peraturan Yayasan UKI Nomor: 214/YUKI/A.402/12.16, tanggal 1 Desember                                                                                                    |
| Mengingat | : | 1.<br>2.                                                               | Undang-Undang RI Nomor 12 Tahun 2012, tanggal 10 Agustus 2012 tentang<br>Pendidikan Tinggi;<br>Peraturan Yayasan UKI Nomor: 214/YUKI/A.402/12.16, tanggal 1 Desember<br>2016, tentang Statuta Universitas Kristen Indonesia;                                                                                                    |
| Mengingat | : | 1.<br>2.<br>3.                                                         | Undang-Undang RI Nomor 12 Tahun 2012, tanggal 10 Agustus 2012 tentang<br>Pendidikan Tinggi;<br>Peraturan Yayasan UKI Nomor: 214/YUKI/A.402/12.16, tanggal 1 Desember<br>2016, tentang Statuta Universitas Kristen Indonesia;<br>Keputusan Rektor Universitas Kristen Indonesia Nomor: 19/SK.REK/2018,                                                                                                    |
| Mengingat | : | 1.<br>2.<br>3.                                                         | <ul> <li>Undang-Undang RI Nomor 12 Tahun 2012, tanggal 10 Agustus 2012 tentang</li> <li>Pendidikan Tinggi;</li> <li>Peraturan Yayasan UKI Nomor: 214/YUKI/A.402/12.16, tanggal 1 Desember</li> <li>2016, tentang Statuta Universitas Kristen Indonesia;</li> <li>Keputusan Rektor Universitas Kristen Indonesia Nomor: 19/SK.REK/2018,</li> <li>tentang Pedoman Pelaksanaan Pengabdian kepada Masyarakat (PkM);</li> </ul>                                                                                                    |
| Mengingat | : | 1.<br>2.<br>3.                                                         | <ul> <li>Undang-Undang RI Nomor 12 Tahun 2012, tanggal 10 Agustus 2012 tentang</li> <li>Pendidikan Tinggi;</li> <li>Peraturan Yayasan UKI Nomor: 214/YUKI/A.402/12.16, tanggal 1 Desember</li> <li>2016, tentang Statuta Universitas Kristen Indonesia;</li> <li>Keputusan Rektor Universitas Kristen Indonesia Nomor: 19/SK.REK/2018,</li> <li>tentang Pedoman Pelaksanaan Pengabdian kepada Masyarakat (PkM);</li> <li>Keputusan Rektor Universitas Kristen Indonesia Nomor: 82/SK.REK/2016,</li> </ul>                                                                                                    |
| Mengingat | : | <ol> <li>1.</li> <li>2.</li> <li>3.</li> <li>4.</li> </ol>             | <ul> <li>Undang-Undang RI Nomor 12 Tahun 2012, tanggal 10 Agustus 2012 tentang</li> <li>Pendidikan Tinggi;</li> <li>Peraturan Yayasan UKI Nomor: 214/YUKI/A.402/12.16, tanggal 1 Desember</li> <li>2016, tentang Statuta Universitas Kristen Indonesia;</li> <li>Keputusan Rektor Universitas Kristen Indonesia Nomor: 19/SK.REK/2018,</li> <li>tentang Pedoman Pelaksanaan Pengabdian kepada Masyarakat (PkM);</li> <li>Keputusan Rektor Universitas Kristen Indonesia Nomor: 82/SK.REK/2016,</li> <li>tentang Rencana Induk Penelitian 2016-2020;</li> </ul>                                                                                                    |
| Mengingat | : | <ol> <li>1.</li> <li>2.</li> <li>3.</li> <li>4.</li> <li>5.</li> </ol> | <ul> <li>Undang-Undang RI Nomor 12 Tahun 2012, tanggal 10 Agustus 2012 tentang</li> <li>Pendidikan Tinggi;</li> <li>Peraturan Yayasan UKI Nomor: 214/YUKI/A.402/12.16, tanggal 1 Desember</li> <li>2016, tentang Statuta Universitas Kristen Indonesia;</li> <li>Keputusan Rektor Universitas Kristen Indonesia Nomor: 19/SK.REK/2018,</li> <li>tentang Pedoman Pelaksanaan Pengabdian kepada Masyarakat (PkM);</li> <li>Keputusan Rektor Universitas Kristen Indonesia Nomor: 82/SK.REK/2016,</li> <li>tentang Rencana Induk Penelitian 2016-2020;</li> <li>Keputusan Rektor Nomor: 170/UKI.R/SK/HKP.1.3.4/2019 Tentang Aplikasi</li> </ul>                                                                               |
| Mengingat | : | <ol> <li>1.</li> <li>2.</li> <li>3.</li> <li>4.</li> <li>5.</li> </ol> | <ul> <li>Undang-Undang RI Nomor 12 Tahun 2012, tanggal 10 Agustus 2012 tentang</li> <li>Pendidikan Tinggi;</li> <li>Peraturan Yayasan UKI Nomor: 214/YUKI/A.402/12.16, tanggal 1 Desember</li> <li>2016, tentang Statuta Universitas Kristen Indonesia;</li> <li>Keputusan Rektor Universitas Kristen Indonesia Nomor: 19/SK.REK/2018,</li> <li>tentang Pedoman Pelaksanaan Pengabdian kepada Masyarakat (PkM);</li> <li>Keputusan Rektor Universitas Kristen Indonesia Nomor: 82/SK.REK/2016,</li> <li>tentang Rencana Induk Penelitian 2016-2020;</li> <li>Keputusan Rektor Nomor: 170/UKI.R/SK/HKP.1.3.4/2019 Tentang Aplikasi</li> <li>Sistem Manajemen Penelitian dan Pengabdian Kepada Masyarakat Lembaga</li> </ul> |

#### Memutuskan

| Menetapkan | : | Ketetapan Ketua Lembaga Penelitian dan Pengabdian kepada Masyarakat tentang        |
|------------|---|------------------------------------------------------------------------------------|
|            |   | Manual Book Sistem Informasi Manajemen Penelitian dan Pengabdian kepada            |
|            |   | Universitas Kristen Indonesia                                                      |
| Pertama    | : | Menetapkan Manual Book Sistem Informasi Manajemen Penelitian dan Pengabdian        |
|            |   | kepada Masyarakat Universitas Kristen Indonesia sebagai panduan dalam              |
|            |   | menggunakan Sistem Informasi Manajemen Penelitian dan Pengabdian kepada            |
|            |   | masyarakat.                                                                        |
| Kedua      | : | Keputusan ini mulai berlaku sejak tanggal ditetapkannya,                           |
| KEEMPAT    | : | Apabila dikemudian hari terdapat kekeliruan dan/atau kesalahan pada keputusan ini, |
|            |   | maka akan diadakan perbaikan dan/atau penyempurnaan sebagaimana mestinya.          |

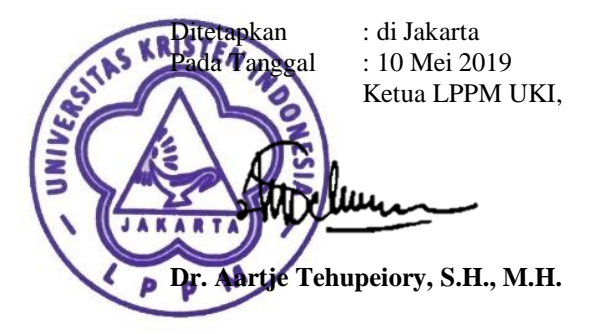

Tembusan :

- 1. Rektor
- 2. WRA
- 3. WRKSA

# MANUAL BOOK SIMPELABMAS UKI

APLIKASI SIMPELABMAS (Sistem Informasi Manajemen Penelitian dan Pengabdian kepada masyarakat)

Di Kembangkan oleh Team , LEMBAGA PENELITIAN DAN PENGABDIAN PADA MASYARAKAT UNIVERSITAS KRISTEN INDONESIA 2020

Akses ke Aplikasi :

Masukkan Url :

lppm.uki.ac.id

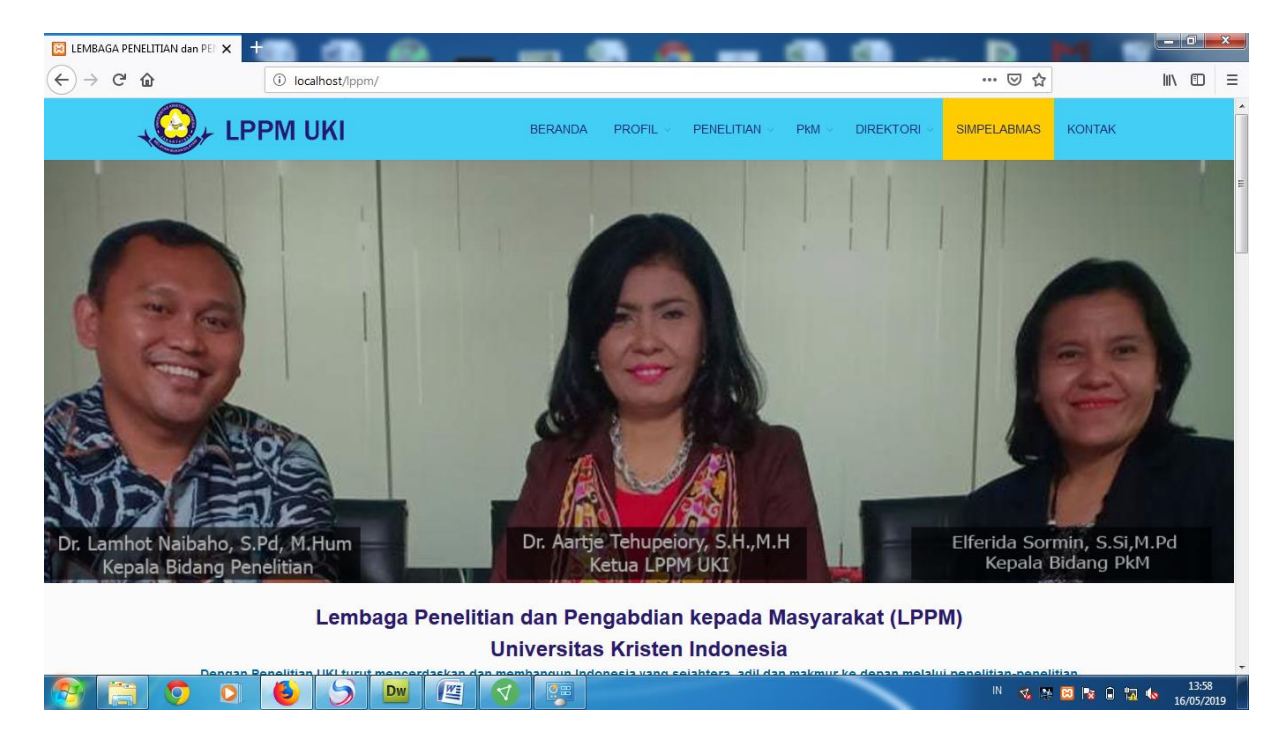

Pilih Menu "SIMPELABMAS"

| 🔀 LEMBAGA PENELITIAN dan PEF 🗙                 | SIMPELABMAS         | × +               | search and the second division of the        | <br>P            | - 0 ×               |
|------------------------------------------------|---------------------|-------------------|----------------------------------------------|------------------|---------------------|
| $\leftarrow$ $\rightarrow$ C $\textcircled{a}$ | localhost/lppm/simp | elabmas/index.php |                                              | … ⊠ ☆            |                     |
|                                                |                     |                   |                                              |                  |                     |
|                                                |                     |                   |                                              |                  |                     |
|                                                |                     |                   | <b>↓</b> ⊘↓                                  |                  |                     |
|                                                |                     |                   | SIMPELABMAS                                  |                  |                     |
|                                                |                     | 5                 | SISTEM INFORMASI MANAJEMEN                   |                  |                     |
|                                                |                     |                   | KEPADA MASYARAKAT                            |                  |                     |
|                                                |                     |                   |                                              |                  |                     |
|                                                |                     |                   | VKI ID                                       |                  |                     |
|                                                |                     |                   | Password                                     |                  |                     |
|                                                |                     |                   | Login                                        |                  |                     |
|                                                |                     |                   |                                              |                  |                     |
|                                                |                     |                   |                                              |                  |                     |
|                                                |                     |                   |                                              |                  |                     |
|                                                |                     |                   | Copyright ©2018 UKI Inc. All Rights Reserved |                  |                     |
|                                                |                     |                   |                                              |                  | 11.02               |
|                                                |                     |                   |                                              | IN 🔣 🕾 📴 🔽 🔒 📆 4 | 14:03<br>16/05/2019 |

Masukkan User: (Sesuai dengan User) dan Password: (Sesuai dengan User)

| 🔀 LEMBAGA PENELITIAN dan PE 🗙 🔄                             | SIMPELABMAS X                             | + 00000                                    | property.                   | -          | _                              |                |                             |
|-------------------------------------------------------------|-------------------------------------------|--------------------------------------------|-----------------------------|------------|--------------------------------|----------------|-----------------------------|
| $\overleftarrow{\bullet}$ $\rightarrow$ C $\textcircled{a}$ | localhost/lppm/simpelabm                  | as/dashboard_proposal_penel                | itian.php                   |            |                                | … ⊠ ☆          | III\ 🗊 🗏                    |
| SIMPELABMAS                                                 |                                           |                                            |                             | Aarce Tehu | upeiory, SH., MH., Dr. (314086 | 404-314086404) | Tools 👻 Sign out            |
| Dashboard Summary LPPM                                      | Dashboard F<br>Sistem Informasi Penelitia | Proposal Pene<br>n dan Pangabdian Kepada I | <b>litian</b><br>Masyarakat |            |                                |                | ↔ 1 35                      |
| Penelitian                                                  | <ul> <li>List Proposal Per</li> </ul>     | nelitian                                   |                             |            |                                |                |                             |
| 🛠 🛛 Dashboard Penelitian 💿                                  | # Kode Jude                               | ıl Peneltian                               | Tahun                       | Peneliti   | Tgl Seminar                    | Action         | Approved                    |
| 🛠 Entry Penelitian 💿                                        | 1                                         |                                            |                             | 2          |                                | Q 🗐            | ×                           |
| PkM                                                         | « 1 2 3                                   | 4 5 »                                      |                             |            |                                |                |                             |
| 🛠 Dashboard PkM 💿                                           |                                           |                                            |                             |            |                                |                |                             |
| 🛠 Entry PkM 💿                                               |                                           |                                            |                             |            |                                |                |                             |
| Publikasi<br>* Prosiding •<br>* Jurnal •                    |                                           |                                            |                             |            |                                |                |                             |
| 📀 📋 🧿 🔍                                                     | 5 6 🔤                                     | 1 😨 🖉                                      |                             |            |                                | IN 🤹 💀 🖂 🖪     | 3 🖬 🖏 🍫 14:05<br>16/05/2019 |

## MENU PENELITIAN

Tujuan : Untuk mengajukan penelitian

## 3 Sub Menu :

- Entry Proposal Penelitian
   Aplikasi ini untuk entry pengajuan Proposal Penelitian
- Entry Laporan Hasil Penelitian
   Aplikasi ini untuk Entry Laporan hasil Penelitian
- Entry Penelitian Non Budget UKI
   Aplikasi ini umtuk entry laporan hasil penelitian Non Budget UKI

#### **Entry Proposal Penelitian**

- Klik menu Entry Proposal Penelitian, Akan muncul tampilan :

| Entry Proposa<br>Sistem Informasi Penelitian | Il Penelitian<br>Jan Pangabdian Kepada Masyarakat | - 1 |
|----------------------------------------------|---------------------------------------------------|-----|
| 🖬 Usulan Penelitian                          |                                                   |     |
| Usulan Penelitian                            |                                                   | ę   |
| Tahun Pelaksanaan                            | 2019 •                                            | 5   |
| Judul Penelitian                             | Judul Penelitian                                  |     |
| Ringkasan Proposal<br>Penelitian             |                                                   | Ę   |
|                                              |                                                   |     |

Pada Form Usulan Penelitian di Isi:

#### Tahun Pelaksanaan : Tahun Penelitian

| 2019 | • |
|------|---|
| 2019 | • |

Judul Penelitian : Jusul Usulan penelitian

Judul Penelitian

Ringkasan Proposal Penelitian : Ringkasan proposal Usulan

•

Kategori Penelitian : silakan Pilih Kategori Penelitian

Penelitian Mandiri

#### Bidang Fokus : silakan pilih bidang Fokus

Pangan dan Gizi

#### Biaya Penelitian : Silakan Pilih Biaya Penelitian

Biaya Penelitian Mandiri Rp. 7,500,000

Target Capaian : Mohon di pilih target capaian sesuai kategori (Ada/Tidak Ada )

| Farget C | apaian                                                                     |             |
|----------|----------------------------------------------------------------------------|-------------|
| No       | Kategori                                                                   | Capaian     |
| 1        | Publikasi Ilmiah<br>Luaran: <b>Prosiding</b>                               | Tidak Ada   |
| 2        | Publikasi Ilmiah<br>Luaran: Publikasi Ilmiah Jurnal Internasional          | Tidak Ada   |
| 3        | Publikasi Ilmiah<br>Luaran: Publikasi Ilmiah Jurnal Nasional Terakreditasi | Tidak Ada 💌 |
| 4        | Hak Kekayaan Intelektual (HAKI)                                            | Tidak Ada   |

**Upload File Proposal Penelitian** : Silakan Upload ke server Proposal Usulan Anda

Telusuri... Tidak ada berkas dipilih. Untuk Dokument Proposal Wajib Menggunakan Format dalam Bentuk "WORD"

Upload File eBudget (BMC): Silakan Upload (Bila Ada) berkas pengajuan biaya Penelitian Anda

| Telusuri Tidak ada berkas dipilih. |  |  |  |  |
|------------------------------------|--|--|--|--|
| Mohon discan Doc E-Budgeting (BMC) |  |  |  |  |
| setelah semua di isi silakan di :  |  |  |  |  |

Setelah proposal di Approved dan mendapatkan jadwal seminat maka Hasil di List akan terlihat seperti berikut :

|             |               |                                                                                                    | Aarce Tehupeio | ry, SH., MI | H., Dr. (314    | 4086404-31408                             | 6404) T | ools 👻 | S      | ign o | ut |
|-------------|---------------|----------------------------------------------------------------------------------------------------|----------------|-------------|-----------------|-------------------------------------------|---------|--------|--------|-------|----|
| Da<br>Siste | nsh<br>m Info | board Proposal Penelitian<br>Irmasi Penelitian dan Pangabdian Kepada Masyarakat<br>Proposal Penelitian |                |             |                 |                                           |         |        | 1      | 1     | 53 |
| Γ.          | #             | Kode Judul Peneltian                                                                                   | Tahu           | n Per       | neliti          | Tgl Seminar                               | Action  | Ар     | proved | 1     |    |
|             | 1<br>«        | PNLT2019190556<br>Perlindungan Hukum bagi Pemakai Internet terhadap Konten di Media Or<br>1 2 3 4 5 »  | 2019<br>Iline  | (           | Setelal<br>untu | 23-05-2019<br>h di Approvec<br>ık Seminar |         | ~      |        |       |    |

## Entry Laporan Hasil Penelitian

- Klik menu Entry Laporan Hasil Penelitian, Akan muncul tampilan :

| Entry Laporan<br>Sistem Informasi Penelitian da | Hasil Penelitian<br>n Pangabdian Kepada Masyarakat |  |
|-------------------------------------------------|----------------------------------------------------|--|
| 🖩 Hasil Penelitian                              |                                                    |  |
| Laporan Hasil Penel                             | itian Masukkan Kode<br>Proposal Penelian           |  |
| KODE PENELITIAN:                                | PNLT2019190556 Cari                                |  |

Setelah itu klik tombol "CARI", maka akan muncul data

| poran Hasil Pen                       | elitian                                                                  |                                               |
|---------------------------------------|--------------------------------------------------------------------------|-----------------------------------------------|
| KODE PENELITIAN:                      | Masukan Kode Penelitian                                                  | Cari                                          |
| Kode Penelitian :                     | PNLT2019190556                                                           |                                               |
| ahun Pelaksanaan :                    | 2019                                                                     | Masukan Abstrak<br>Laporan<br>AkhirPenelitian |
| Judul Penelitian :                    | Perlindungan Hukum bagi Pemakai Internet terhadap Konten di Media Online | Addin enelluan                                |
| Abstrak Penelitian<br>(Laporan Akhir) |                                                                          |                                               |

Untuk Target capaian :

#### Target Capaian Upload Luaran Hasil Penelitian No Kategori Capaian Akhir Upload Luaran Capaian 1 Publikasi Ilmiah Ada Luaran Belum Terpenuhi 💌 Telusuri... Tidak ada berkas dipilih. Luaran: Prosiding 2 Publikasi Ilmiah Tidak Luaran Belum Terpenuhi 💌 Telusuri... Tidak ada berkas dipilih. Luaran: Publikasi Ilmiah Jurnal Internasional Ada 3 Publikasi Ilmiah Ada Luaran Belum Terpenuhi 💌 Telusuri... Tidak ada berkas dipilih. Luaran: Publikasi Ilmiah Jurnal Nasional Terakreditasi

## Upload File laporan Hasil penelitian

| Upload File Lapora                          | n Hasil Penelitian                                            |  |
|---------------------------------------------|---------------------------------------------------------------|--|
| Upload File                                 | Telusuri Tidak ada berkas dipilih.                            |  |
| Catatan                                     | un construit aileire Helend Deafe Luces Dearlitics des LOA    |  |
| Jika Luaran Penelitian beli                 | im terpenuni, silakan Upload Draft Luaran Penelitian dan LUA. |  |
| Upload File Luaran<br>Penelitian (Pdf/Word) | Telusuri Tidak ada berkas dipilih.                            |  |
| Upload File Letter of<br>Acceptance (LoA)   | Telusuri Tidak ada berkas dipilih.                            |  |
| (Pdf/Word)                                  |                                                               |  |
|                                             | Update record                                                 |  |

| Upload File                                 | Telusuri Tidak ada berkas dipilih.                            |  |
|---------------------------------------------|---------------------------------------------------------------|--|
| C <b>atatan</b><br>ika Luaran Penelitian be | um terpenuhi, silakan Upload Draft Luaran Penelitian dan LOA. |  |
| Upload File Luaran<br>Penelitian (Pdf/Word) | Telusuri Tidak ada berkas dipilih.                            |  |
| Upload File Letter of                       | Telusuri Tidak ada berkas dipilih.                            |  |

Ketelah semua di isi lalu klik :

Update record

Setelah Laporan Hasil Penelitian di Approved dan mendapatkan jadwal seminat maka Hasil di List akan terlihat seperti berikut :

| #      | Kode Judul Peneltian                                                                                                    | Tahun | Peneliti | Tgl Seminar                                                                                       | Action | Approved |
|--------|----------------------------------------------------------------------------------------------------|-------|----------|---------------------------------------------------------------------------------------------------|--------|----------|
| 1<br>« | PNLT2019190556         Perlindungan Hukum bagi Pemakai Internet terhadap Konten di Media Online         1       2       3       4       5       > | 2019  | Se H     | 12-06-2019<br>Seminar Hasil Penelitian:<br>Approved<br>telah Seminar Akhir<br>Hasil Penelitian di | Q<br>E | 1        |

#### Entry Penelitian NON Budget UKI

Klik menu Entry Penelitian Non Budget UKI, Akan muncul tampilan :

| m Informasi Penelitian o                | IN Non Budget UKI<br>an Pangabdian Kepada Masyarakat |  |
|-----------------------------------------|------------------------------------------------------|--|
| Penelitian Non Bud                      | get UKI                                              |  |
| Penelitian Non Bud                      | get UKI                                              |  |
| Tahun Pelaksanaan                       | 2019 •                                               |  |
| Judul Penelitian                        | Judul Penelitian                                     |  |
| Ringkasan Hasil<br>Penelitian (Abstrak) |                                                      |  |

Pada Form Entry Non Budget UKI di Isi :

Ŧ

Tahun Pelaksanaan : Tahun Penelitian

2019

Judul Penelitian : Judul penelitian

Judul Penelitian

Ringkasan Hasil Penelitian (Abstrak): Ringkasan Hasil Penelitian

Kategori Penelitian : silakan Pilih Kategori Penelitian

Penelitian Mandiri

•

Bidang Fokus : silakan pilih bidang Fokus

Pangan dan Gizi

#### Sumber Dana Penelitian : Silakan Pilih Sumber Dana Penelitian

Rp. Besar Dana Penelitian

## Target Capaian : Mohon di pilih target capaian sesuai kategori (Ada/Tidak Ada )

| Target C | apaian                                                                     | •             |
|----------|----------------------------------------------------------------------------|---------------|
| No       | Kategori                                                                   | Capaian       |
| 1        | Publikasi Ilmiah<br>Luaran: <b>Prosiding</b>                               | Tidak Ada 🔻   |
| 2        | Publikasi Ilmiah<br>Luaran: <b>Publikasi Ilmiah Jurnal Internasional</b>   | Tidak Ada 🛛 🔻 |
| 3        | Publikasi Ilmiah<br>Luaran: Publikasi Ilmiah Jurnal Nasional Terakreditasi | Tidak Ada 🔍   |
| 4        | Hak Kekayaan Intelektual (HAKI)<br>Luaran: Brts                            | Tidak Ada     |

Upload File Hasil Penelitian : Silakan Upload ke server Hasil Penelitian Anda

| Telusuri Tidak ada berkas dipilih.                                   |  |
|----------------------------------------------------------------------|--|
| Untuk Dokument Proposal Wajib Menggunakan Format dalam Bentuk "WORD" |  |

setelah semua di isi silakan di :

SIMPAN

Hasil nya akan terlihat di Menu list Laporan Penelitian NON Budget UKI :

| Da<br>Siste | Dashboard Laporan Hasil Penelitian NON Budget UKI<br>Sistem Informasi Penelitian dan Pangabdian Kepada Masyarakat |                                                                                                    |       |          |                         |          |          |
|-------------|----------------------------------------------------------------------------------------------------|----------------------------------------------------------------------------------------------------|-------|----------|-------------------------|----------|----------|
| 6           | ) Lis                                                                                                    | t Hasil Penelitian Non Budget UKI                                                                                                    |       |          |                         | Besar    |          |
|             | #                                                                                                    | Kode Judul Peneltian                                                                                                    | Tahun | Peneliti | Sumber Dana             | Dana(Rp) | Approved |
|             | 1<br>«                                                                                                    | PNLTNONUKI2019190526         Hakim Komisaris dan Miscarriage of Justice dalam Sistem Peradilan Pidana         1       2       3       4       5       * | 2019  | -        | Hibah Non<br>Pemerintah | 5000000  | ✓        |
|             |                                                                                                    |                                                                                                    |       |          |                         |          |          |

## MENU PkM

Tujuan : Untuk mengajukan Proposal Pengabdian kepada Masyarakat

## 3 Sub Menu :

- Entry Proposal PkM
   Aplikasi ini untuk entry pengajuan Proposal Pengabdian kepada
   Masyarakat
- Entry Laporan Hasil PkM
   Aplikasi ini untuk Entry Laporan hasil Pengabdian kepada Masyarakat
- Entry PkM Non Budget UKI
   Aplikasi ini umtuk entry laporan hasil Pengabdian kepada Masyarakat
   Non Budget UKI

## Entry Proposal PkM

- Klik menu Entry Proposal PkM , Akan muncul tampilan :

| Usulan PkM                |                  |  |
|---------------------------|------------------|--|
| sulan PkM                 |                  |  |
| Tahun Pelaksanaan         | 2016 👻           |  |
| Judul PkM                 | Judul Penelitian |  |
| Ringkasan Proposal<br>PkM |                  |  |
|                           |                  |  |
|                           |                  |  |
|                           |                  |  |

Pada Form Usulan PkM di Isi :

Tahun Pelaksanaan

| 2019 | • |
|------|---|
|------|---|

#### Judul PkM

Judul Penelitian

#### Ringkasan Proposal PkM

Lokasi PkM

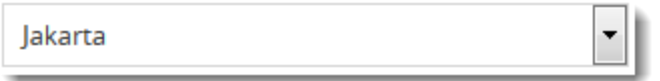

Upload Doc Mou/Moa atau

Bila di luar Jakarta mohon Upload Surat Permintaan Mitra

Telusuri... Tidak ada berkas dipilih.

Bila di luar Jakarta mohon Upload Doc Mou/Moa

Telusuri... Tidak ada berkas dipilih.

Bila di luar Jakarta mohon Upload Surat Permintaan Mitra

#### Skema

Program Kemitraan Masyarakat

## -

#### Jenis Mitra

Mitra Yang Non Produktif

#### Sumber Daya Iptek

Teknologi Tepat Guna

#### Biaya PkM (Rp)

Rp. Biaya PkM

Target capaian silakan di Pilih sesuai Kategori Luaran nya

| arget Ca | palan                           |             |          |
|----------|---------------------------------|-------------|----------|
| No       | Kategori                        | Capaian     |          |
| 1        | Publikasi di Jurnal             | Ada 🔻       |          |
| 2        | Publikasi di Media Massa        | Ada         |          |
| 3        | Pemakalah di Forum limiah       | Tidak Ada 🔹 |          |
| 4        | Hak Kekayaan Intelektual (HAKI) | Tidak Ada   | <u> </u> |

## Upload File Proposal PkM

| Telusuri Tidak ada berkas dipilih. |
|------------------------------------|
|------------------------------------|

setelah semua di isi silakan di :

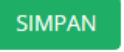

# Setelah proposal di Approved dan mendapatkan jadwal seminar maka Hasil di List akan terlihat seperti berikut :

| nsh<br>m Inf | Iboard Proposal PkM<br>formasi Penelitian dan Pangabdian Kepada Masyarakat                                             |       |      |            |                                                                                                    |          |
|--------------|----------------------------------------------------------------------------------------------------|-------|------|------------|----------------------------------------------------------------------------------------------------|----------|
| Lis          | st Proposal PkM                                                                                                    |       |      |            |                                                                                                    |          |
| #            | Kode Judul PkM                                                                                                    | Tahun | Team | Tgl<br>PkM | Action                                                                                                    | Approved |
| 1            | PKM2019200549<br>"Kampung sehat glikemik" sebagai sarana meningkatkan keberagaman pangan<br>sumber karbohidrat di desa | 2019  | 2    |            | <ul> <li></li> <li></li> <li><!--</td--><td>X</td></li></ul> | X        |
| «            | 1 2 3 4 5 »                                                                                                    |       |      |            |                                                                                                    |          |

## Entry Laporan Hasil PkM

Klik menu Entry Laporan Hasil PkM, Akan muncul tampilan :

| 🖩 Hasil PkM         |                                             |
|---------------------|---------------------------------------------|
| Laporan Hasil PkM   | Masukkan Kode PkM ,<br>kemudian Klik "Cari" |
| KODE PkM:           | Masukan Kode PkM Cari                       |
| Kode PkM :          | PKM2019200549                               |
| Tahun Pelaksanaan : | 2019                                        |
| Mundul Persona      | "Kampu                                      |

Pada Form Usulan PkM di Isi :

Abstrak PkM (Laporan Akhir)

## Target Capaian

-

| > | No | Kategori                 | Capaian | Capaian Akhir      | Upload Luaran                      |
|---|----|--------------------------|---------|--------------------|------------------------------------|
|   | 1  | Publikasi di Jurnal      | Ada     | Luaran Terpenuhi 💌 | Telusuri Tidak ada berkas dipilih. |
|   | 2  | Publikasi di Media Massa | Ada     | Luaran Terpenuhi 💌 | Telusuri Tidak ada berkas dipilih. |

Upload File Laporan Hasil PkM

| Telusuri Tidak ada berkas dipilih. |
|------------------------------------|
|------------------------------------|

Jika Luaran PkM belum terpenuhi, silakan Upload Draft Luaran PkM

| Telusuri Tidak ada berkas dipilih. |  |
|------------------------------------|--|
|                                    |  |

setelah semua di isi silakan di : SIMPAN

Setelah proposal di Approved dan mendapatkan jadwal seminar Akhir maka Hasil di List akan terlihat seperti berikut :

| Da<br>Sist | ash         | board Laporan Hasil PkM<br>ormasi Penelitian dan Pangabdian Kepada Masyarakat                                                                                |       |          |         |        |          |
|------------|-------------|----------------------------------------------------------------------------------------------------|-------|----------|---------|--------|----------|
| (          | D Lis       | t Hasil PkM                                                                                                    | Tahun | Panaliti | Tgl     | Action | Approved |
|            | π<br>1<br>« | PKM2019200549       "Kampung sehat glikemik" sebagai sarana meningkatkan keberagaman pangan sumber karbohidrat di desa       1     2     3     4     5     » | 2019  |          | Seminar |        | X        |
|            | _           |                                                                                                    |       |          |         |        |          |

## MENU PUBLIKASI

Tujuan : Untuk mengajukan Publikasi Penelitian

## 5 Sub Menu :

- Entry Prosiding
- Entry Jurnal
- Entry Buku Ajar / Text
- Luaran Lain Lain
- HAKI

## **Entry PROSIDING**

Klik menu Entry Prosiding , Akan muncul tampilan :

|                     | · · · ·          |              |   |  |
|---------------------|------------------|--------------|---|--|
| Prosiding           | _                |              | _ |  |
| Trosluing           |                  |              |   |  |
|                     |                  |              |   |  |
| Pemakalah Forum     | Tingkat Regional | •            |   |  |
| Tingkat :           |                  |              |   |  |
| Tahun Pelaksanaan : | 2015             |              |   |  |
| Judul Makalah       |                  |              |   |  |
| Nama Forum          |                  |              |   |  |
| Institusi           |                  |              |   |  |
| Penyelenggara       |                  |              |   |  |
| Fanggal Pelaksanaan | Tangal Awal      | Tangal Akhir |   |  |
| Tempat Pelaksanaan  |                  |              |   |  |

Pada Form isian Prosiding di Isi:

**Pemakalah Forum Tingkat** : Silakan Pilih Tingkat Regional , Nasional , Internasional

| <b>T</b> . |      | -     | -    |  |
|------------|------|-------|------|--|
| ling       | kat. | Roc   | tion |  |
| 1 III IS   | Nat  | INC C |      |  |

Tahun Pelaksanaan : Pilih Tahun Pelaksanaan

| 2015 |  |
|------|--|
|------|--|

Judul Makalah : Isikan Judul Makalah

Nama Forum : Isikan Nama Forum

Institusi Penyelenggara : isikan nama Institusi

Tanggal Pelaksanaan : Masukkan Tgl Pelaksanaan

Tangal Awal

| _ | _ |   |   |  |  |  |
|---|---|---|---|--|--|--|
|   | d | r | ٩ |  |  |  |
|   |   |   |   |  |  |  |

•

Tempat Pelaksanaan : Masukkan Tempat Pelaksaan

Status : Pilih Pemakalah Biasa atau Keynote Speker

| Pema | kalal | h Bias | a |
|------|-------|--------|---|
|      |       |        |   |

Upload File : Pilih File untuk di Upload

| Telusuri | Tidak ada berkas dipilih. |
|----------|---------------------------|
|          |                           |

Setelah semua di isi semua lalu

SIMPAN

Hasil setetelah tersimpan akan terlihat :

| Nama Dosen                              | Judul Makalah                                                                                                    | Penyelenggara                                                                                                    | File<br>Makalah | Valid |            |
|-----------------------------------------|----------------------------------------------------------------------------------------------------|----------------------------------------------------------------------------------------------------|-----------------|-------|------------|
| Nidn :<br>Status<br>:Pemakalah<br>Biasa | MODEL PELAYANAN KESEHATAN BERBASIS PARTISIPASI<br>MASYARAKAT UNTUK MENINGKATKAN PELAYANAN<br>KESEHATAN JIWA PADA MASYARAKAT SETEMPAT | Institusi : Universitas<br>Muhammadiyah<br>Semarang<br>Tgl : 2019-05-21 s/d<br>2019-05-25<br>Lokasi : Semarang<br>Forum Tingkat : Tingkat<br>Regional<br>Th. Pelaksanaan : 2015 |                 | Tidak | )<br> <br> |

## **Entry JURNAL**

Klik menu Entry Jurnal, Akan muncul tampilan:

| Jurnal              |                                                                                                    |
|---------------------|----------------------------------------------------------------------------------------------------|
|                     |                                                                                                    |
| Publikasi Tingkat : | Jurnal Internasional Terindeks                                                                                                    |
| Tahun Kegiatan :    | 2016 -                                                                                                    |
| Judul               | <u> </u>                                                                                                    |
| Nama Jurnal         |                                                                                                    |
| ISSN                |                                                                                                    |
| Volume              |                                                                                                    |
| Nomor               |                                                                                                    |
| Nonor               |                                                                                                    |
| Halaman             | have been a start and a second and a second |

•

Pada Form isian Jurnal di Isi :

## Publikasi Tingkat :

Jurnal Internasional Terindeks

## Tahun Kegiatan :

2016 💌

Judul

## Nama Jurnal

ISSN

Volume

| Halaman S/d Url Upload File Telusuri Tidak ada berkas dipilih. | Nomor                                            |     |  |   |
|----------------------------------------------------------------|--------------------------------------------------|-----|--|---|
| Halaman   s/d   Url Upload File      Telusuri                  |                                                  |     |  |   |
| Url<br>Upload File<br>Telusuri Tidak ada berkas dipilih.       | Halaman                                          | s/d |  |   |
| Upload File<br>Telusuri Tidak ada berkas dipilih.              | Url                                              |     |  |   |
|                                                                | Upload File<br>Telusuri Tidak ada berkas dipilih | ٦.  |  | _ |

Setelah semua di isi semua lalu

SIMPAN

Hasil setetelah tersimpan akan terlihat :

## Entry Buku Ajar / Text

Klik menu Entry Buku Ajar/Text , Akan muncul tampilan :

| 🖬 Buku             |                                    |
|--------------------|------------------------------------|
|                    |                                    |
| Tahun Penerbitan : | 2016 •                             |
| Judul              |                                    |
| ISBN               |                                    |
| Jumlah Halaman     |                                    |
| Penerbit           |                                    |
| Upload File :      | Telusuri Tidak ada berkas dipilih. |
| have a set         | man and a second a second a second |

Pada Form isian Buku Ajar/Text di Isi :

#### Tahun Penerbitan :

2016 Ŧ

#### Judul

| ISBN           |  |  |
|----------------|--|--|
|                |  |  |
| Jumlah Halaman |  |  |
|                |  |  |

## Penerbit

Upload File :

| Telusuri | Tidak ada berkas dipilih. |
|----------|---------------------------|
|          |                           |

Setelah semua di isi semua lalu

SIMPAN

Hasil setetelah tersimpan akan terlihat :

| Da<br>Sisten | Dashboard Buku Ajar/Text<br>stem Informasi Penelitian dan Pangabdian Kepada Masyarakat |                         |      |       |                |             | Ţ.                                                        |                                                                      |      |       |          |
|--------------|----------------------------------------------------------------------------------------|-------------------------|------|-------|----------------|-------------|-----------------------------------------------------------|----------------------------------------------------------------------|------|-------|----------|
| ٥            | List<br>#                                                                              | t Buku<br>Nama<br>Dosen | Ajar | /Text | Judul          | 1           |                                                           | Buku                                                                 | File | Valid |          |
|              | 1                                                                                      | Nidn :                  |      |       | Hakir<br>Pidar | m Kor<br>na | misaris dan Miscarriage of Justice dalam Sistem Peradilan | Penerbit : Sinar Ilmu<br>ISBN : 1212-2324<br>Jumlah Halaman :<br>120 |      | Tidak | <b>i</b> |
| Ľ            | ×                                                                                      | 12                      | 3    | 4     | 5              | >           |                                                           |                                                                      |      |       |          |

## Entry HAKI

Klik menu Entry HAKI, Akan muncul tampilan :

| III HAKI            |                                                         |
|---------------------|---------------------------------------------------------|
|                     |                                                         |
| Tahun Pelaksanaan : | 2016 -                                                  |
| Judul               |                                                         |
| Jenis HAKI          | Paten                                                   |
| No Pendaftaran      |                                                         |
| Status              | Terdaftar 🔹                                             |
| Upload File :       | Telusuri Tidak ada berkas dipilih.                      |
|                     | and a second and a second and a second and a second and |

Pada Form isian Buku Ajar/Text di Isi :

## Tahun Pelaksanaan

| 2019 | • |
|------|---|
|      |   |

| Jenis HAKI                         |   |   |
|------------------------------------|---|---|
| Paten                              | • |   |
| No Pendaftaran                     |   |   |
| Status                             |   |   |
| Terdaftar                          | • |   |
| Upload File :                      |   |   |
| Telusuri Tidak ada berkas dipilih. |   | 1 |

l

Setelah semua di isi semua lalu

SIMPAN

## Hasil setetelah tersimpan akan terlihat :

| D<br>Sist | ash<br>em Inf | ormasi Penelitian | <b>AKI</b><br>dan Pangabdian Kepada Masyarakat       |                                                                                             |      |       | + **     |
|-----------|---------------|-------------------|------------------------------------------------------|---------------------------------------------------------------------------------------------|------|-------|----------|
| (         | Lis           | t HAKI            |                                                      |                                                                                             |      |       |          |
|           | #             | Nama Dosen        | Judul HKI                                            | Buku                                                                                        | File | Valid |          |
|           | 1             | Nidn :            | Aplikasi Startup Pada Pencarian Barang secara Online | No Pendaftaram : 325-2352-2-141<br>Jenis HKI : Design Produk Industri<br>Status : Terdaftar |      | Tidak | <b>i</b> |
| L         | «             | 1 2 3 4           | 5 »                                                  |                                                                                             |      |       |          |

## MENU FORUM ILMIAH

Tujuan : Untuk mengajukan Forum Ilmiah

- Klik menu Entry Prosiding , Akan muncul tampilan :

| ahun Pelaksanaan :  | 2015 💌       |     |              |  |
|---------------------|--------------|-----|--------------|--|
| Skala Forum Ilmiah  | Regional     | •   |              |  |
| Nama Kegiatan       |              |     |              |  |
| Unit Pelaksana      |              |     |              |  |
| Mitra / Sponsorship |              |     |              |  |
| anggal Pelaksanaan  | Tanggal Awal | s/d | Tangal Akhir |  |
| empat Pelaksanaan   |              |     |              |  |

•

Pada Form isian Forum Ilmiah di Isi : Tahun Pelaksanaan :

Ŧ

2019

Skala Forum Ilmiah

Regional

Nama Kegiatan

Unit Pelaksana

Mitra / Sponsorship

## Tanggal Pelaksanaan

| npat Pelaksanaan                                                                                                    |                                                                                                    |                                                                              |                      |                             |                                                    |  |
|----------------------------------------------------------------------------------------------------|----------------------------------------------------------------------------------------------------|------------------------------------------------------------------------------|----------------------|-----------------------------|----------------------------------------------------|--|
| ngajuan Dana                                                                                                    |                                                                                                    |                                                                              |                      |                             |                                                    |  |
| oad Proposal Kegiatan                                                                                                    |                                                                                                    |                                                                              |                      |                             |                                                    |  |
| Telusuri Tidak ada berkas                                                                                                    | dipilih.                                                                                                |                                                                              |                      |                             |                                                    |  |
| elah semua di isi semua lalu                                                                                                    | SIMPA                                                                                                   | AN                                                                           |                      |                             |                                                    |  |
| elah semua di isi semua lalu<br>sil setetelah tersimpan akan t<br><b>ashboard Forum Ilmiah</b><br>m Informasi Penelitian dan Pangabdian Kepada M                                                                                                    | SIMPA<br>terlihat :<br>Masyarakat                                                                       | AN                                                                           |                      |                             |                                                    |  |
| elah semua di isi semua lalu<br>sil setetelah tersimpan akan t<br><b>Ishboard Forum limiah</b><br>List Forum limiah                                                                                                    | SIMPA<br>terlihat :<br>Masyarakat<br>Pelaksana &<br>Mitra                                               | AN                                                                           | Proposal<br>Kegiatan | Pengajuan<br>Valid          | Laporan<br>Hasil Valid                             |  |
| elah semua di isi semua lalu<br>sil setetelah tersimpan akan t<br>ashboard Forum Ilmiah<br>em Informasi Penelitian dan Pangabdian Kepada N<br>List Forum Ilmiah<br># Nama Kegiatan<br>1 Seminar Ilmiah, Workshop dan<br>Musyawarah Nasional Forum<br>Perpustakaan Perguruan Tinggi<br>Skala Forum :Regional | SIMPA<br>terlihat :<br>Masyarakat<br>Pelaksana &<br>Mitra<br>UNIV Pasundan<br>Mitra /<br>Sponsorship :- | AN<br>Pelaksanaan<br>Tgl : 1970-01-01<br>s/d 1970-01-01<br>Lokasi : Pasundan | Proposal<br>Kegiatan | Pengajuan<br>Valid<br>Tidak | Laporan<br>Hasil Valid<br>Tidak<br>Upload<br>Hasil |  |

## MENU SEMINAR / CONFERENCE

Tujuan : Untuk mengajukan Seminar / Konferensi

- Klik menu Entry Seminar / Conference , Akan muncul tampilan :

| III Seminar / Conference   |                                      |  |  |  |  |
|----------------------------|--------------------------------------|--|--|--|--|
| Tahun Pelaksanaan :        | 2015 -                               |  |  |  |  |
| Seminar Tingkat :          | Tingkat Regional                     |  |  |  |  |
| Nama Seminar/Conf          |                                      |  |  |  |  |
| Institusi<br>Penyelenggara |                                      |  |  |  |  |
| Tanggal Pelaksanaan        | Tangal Awal     s/d     Tangal Akhir |  |  |  |  |
| Tempat Pelaksanaan         |                                      |  |  |  |  |
| Status                     | Peserta 🔻                            |  |  |  |  |

Pada Form isian Seminar / Conference di Isi :

| Tahun Pelaksanaan       |     |              |  |
|-------------------------|-----|--------------|--|
| 2019 🔹                  |     |              |  |
| Seminar Tingkat         |     |              |  |
| Tingkat Regional        |     | •            |  |
| Nama Seminar/Conf       |     |              |  |
| Institusi Penyelenggara |     |              |  |
| Tanggal Pelaksanaan     |     |              |  |
| Tangal Awal             | s/d | Tangal Akhir |  |
| Tempat Pelaksanaan      |     |              |  |
|                         |     |              |  |

Status

|   | Peserta            | • |
|---|--------------------|---|
| U | pload Undangan/LOA | _ |

| Telusuri Tidak ada berkas dipilih. |
|------------------------------------|
|                                    |

Setelah semua di isi semua lalu

SIMPAN

Hasil setetelah tersimpan akan terlihat :

| ashboard Seminar / Conference<br>stem Informasi Penelitian dan Pangabdian Kepada Masyarakat |                                         |                                                                                                    |                                                                                                    |     |                    |                        |          |
|---------------------------------------------------------------------------------------------|-----------------------------------------|----------------------------------------------------------------------------------------------------|----------------------------------------------------------------------------------------------------|-----|--------------------|------------------------|----------|
| O Lis                                                                                       | t Seminar / Cont                        | ference                                                                                                    |                                                                                                    | 51- | Densities          |                        |          |
| #                                                                                           | Nama Dosen                              | Seminar/Conf                                                                                                    | Penyelenggara                                                                                                    | LOA | Pengajuan<br>Valid | Laporan<br>Hasil Valid |          |
| 1                                                                                           | Nidn :<br>Status<br>:Pemakalah<br>Biasa | Sosialisasi Rencana Pemindahan Ibu<br>Kota Negara Dampak Positif dan Negatif<br>Forum: Sosialisasi Rencana Pemindahan<br>Ibu Kota Negara Dampak Positif dan<br>Negatif | Institusi : Departemen<br>Dalam Negeri<br>Tgl : 2019-06-12 s/d<br>2019-06-14<br>Lokasi : Gedung Serba<br>Guna Depdagri<br>Forum Tingkat : Tingkat<br>Nasional<br>Th. Pelaksanaan : 2019 |     | Tidak              | Tidak<br>Upload Hasil  | <b>i</b> |
| «                                                                                           | 1 2 3 4                                 | 5 »                                                                                                    |                                                                                                    |     |                    |                        |          |